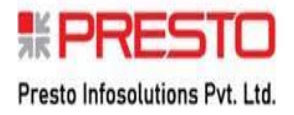

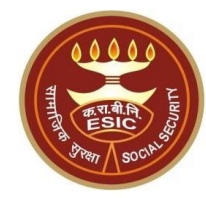

# **AAA+ Mobile Application**

# Facilitation of Aadhaar Seeding and ABHA No. Generation (IP and their Dependents)

#### **Overview**

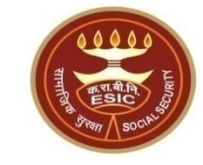

- The Purpose of seeding the Aadhaar, it has been identified as a potent tool to facilitate various services based on biometric authentication of the person/citizen having Aadhaar number from UIDAI data base.
- Currently, Aadhaar seeding facility is available only in Insured Person login.
- The purpose/benefits of seeding the Aadhaar number and display the Aadhaar Status in ESIC Panchdeep Application are mentioned as below-
  - To prevent the fraudulent activities in financial transactions.
  - Aadhaar Status can be used to merge the contribution of duplicate Insured person.
  - Aadhaar Status can be used to perform the e-KYC; post e-KYC system will have the UIDAI verified demographic details of the beneficiaries.
  - Aadhaar Status can be used to authenticate the beneficiaries at the time-of-service delivery.

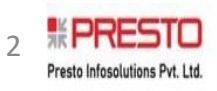

#### Ask An Appointment - Home page

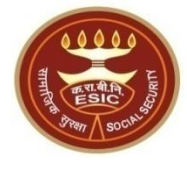

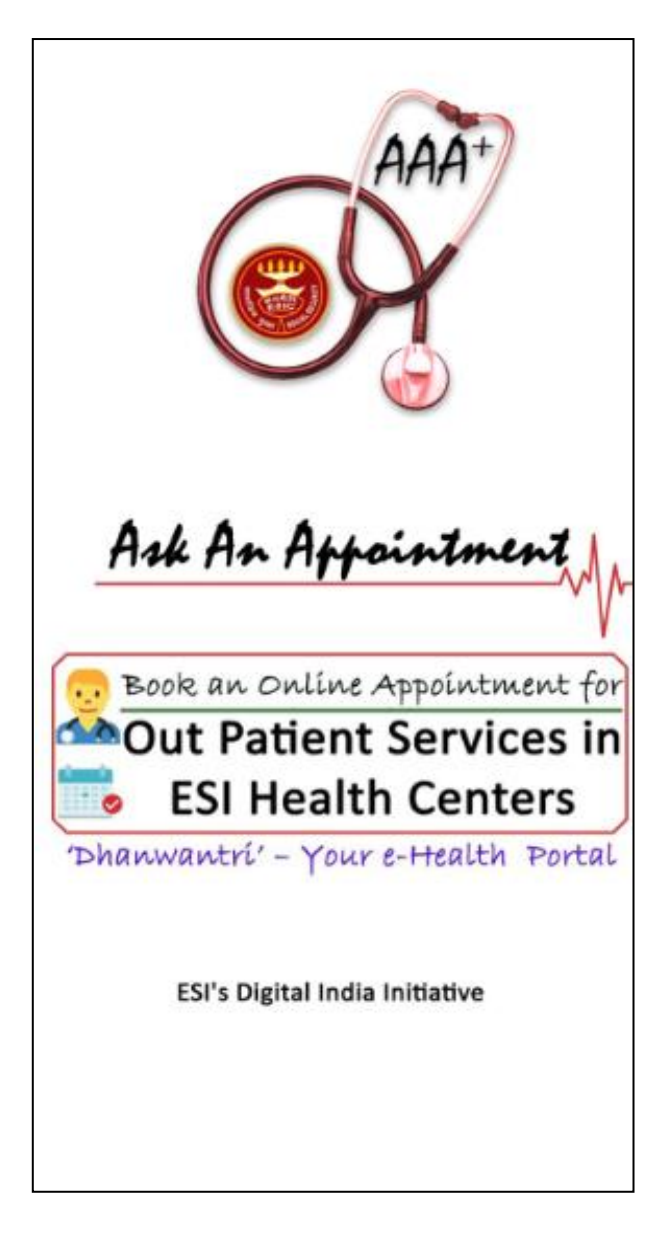

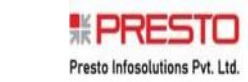

3

#### **Ask An Appointment - Login**

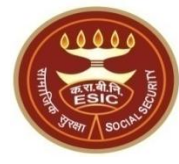

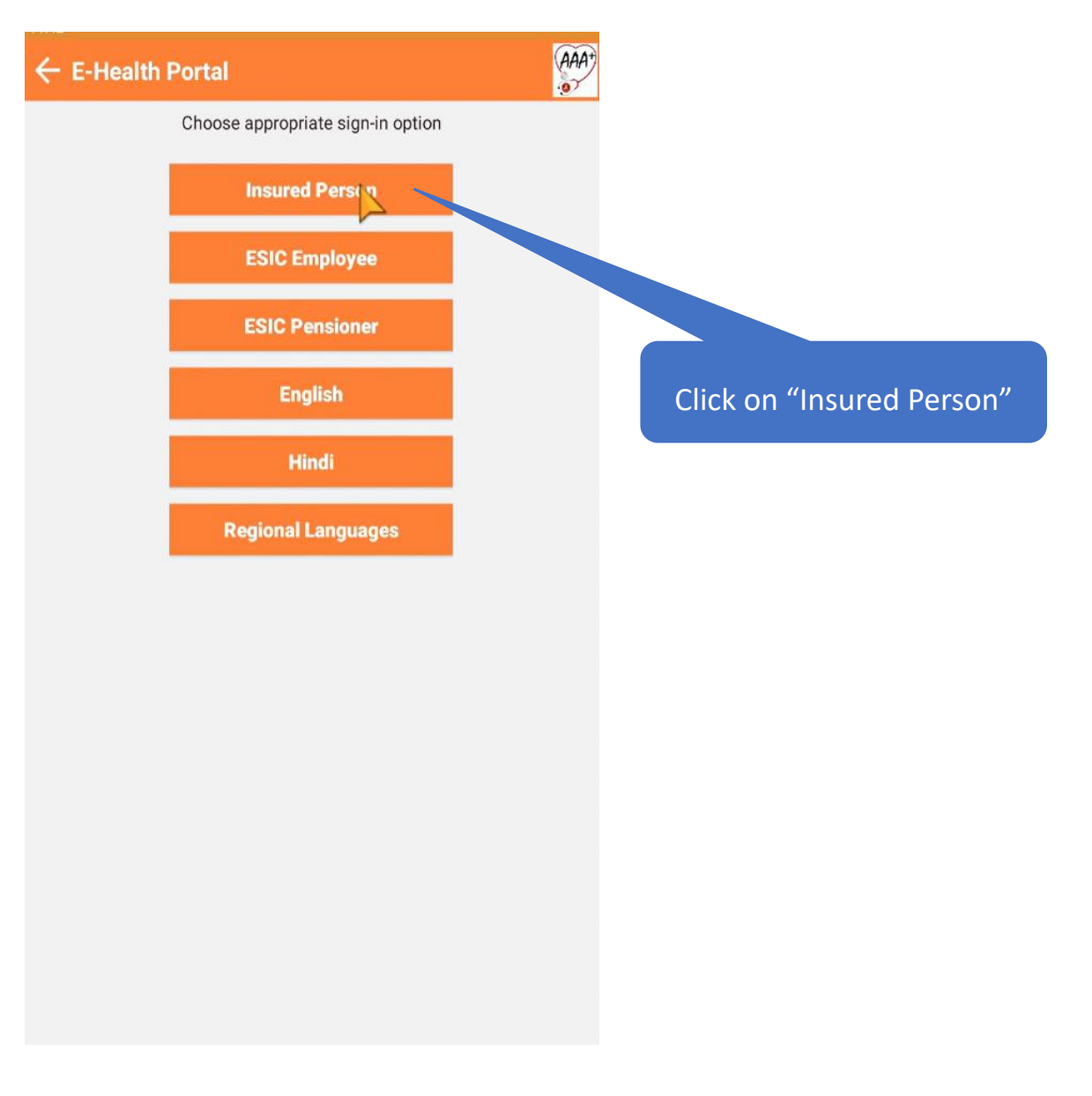

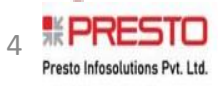

#### Ask An Appointment – (Enter IP Number)

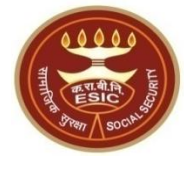

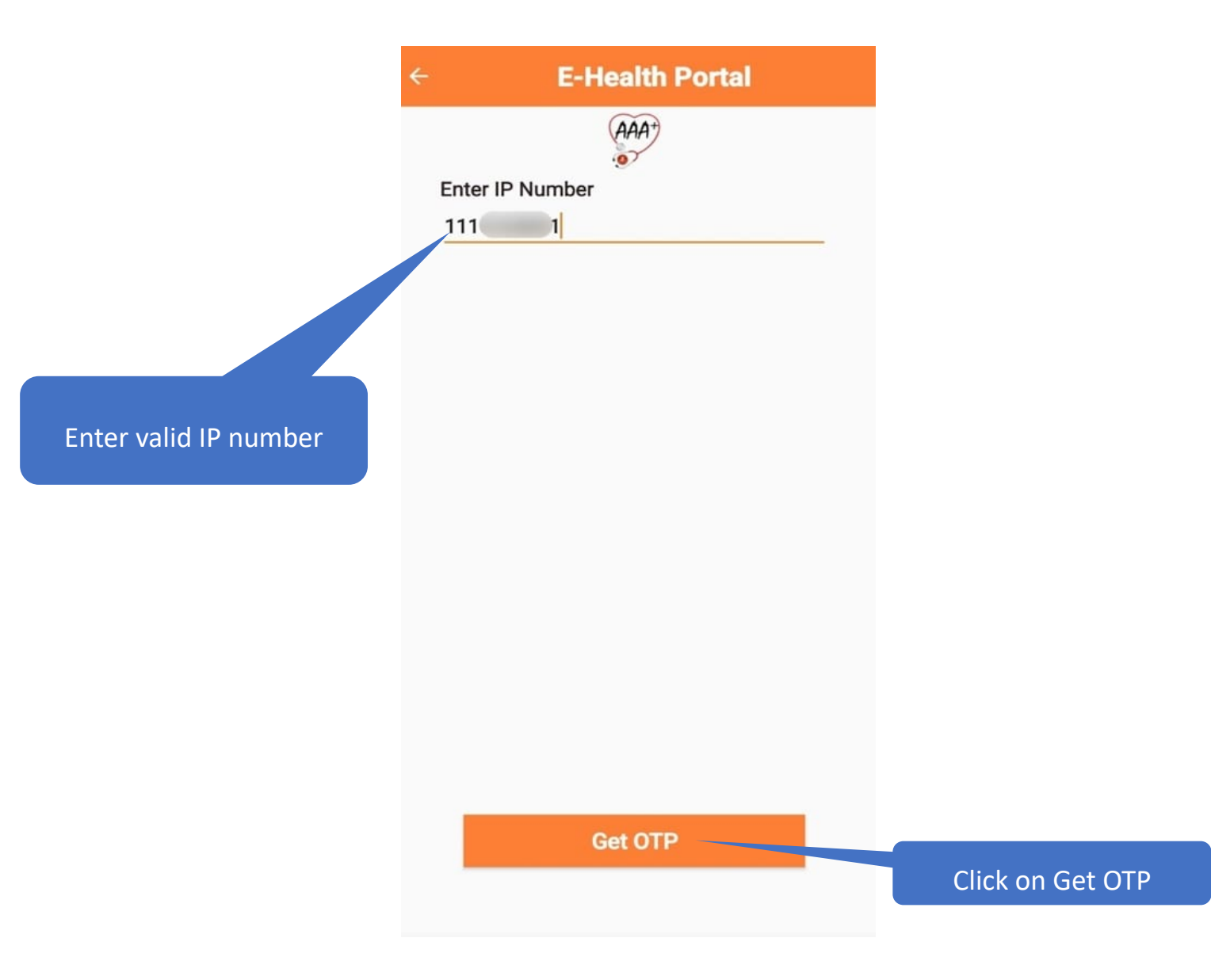

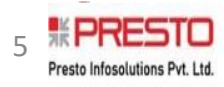

## Ask An Appointment – (Enter OTP)

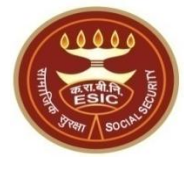

|                                                                                                    | BH-ESIHIS 6118 is the One Time password (OT |
|----------------------------------------------------------------------------------------------------|---------------------------------------------|
|                                                                                                    | Waiting for OTP 02:53 m:s                   |
|                                                                                                    | Enter OTP Resend OTP OTP Generated (1/3)    |
| OTP Count                                                                                                    |                                             |
|                                                                                                    |                                             |
|                                                                                                    |                                             |
| ng 3 consecutive OTPs, new OTPs can only<br>after an Interval of 3 hours.<br>In will be enabled after 3 minutes. | Sign In                                     |

After generati be generated a

**Resend button** 

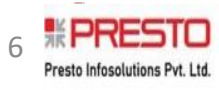

#### Ask An Appointment – (Enter OTP)

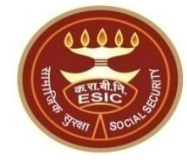

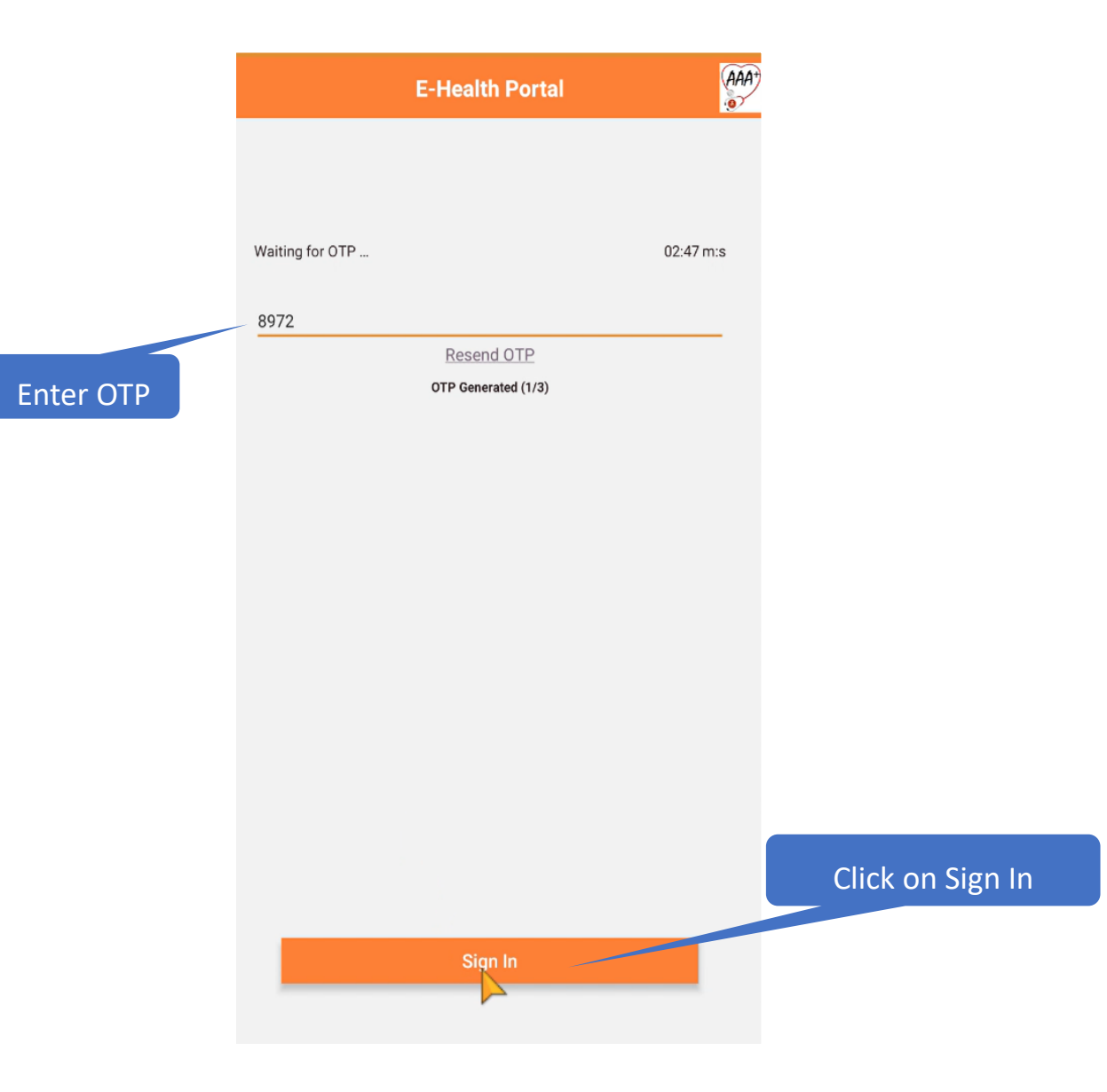

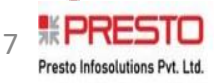

## Ask An Appointment

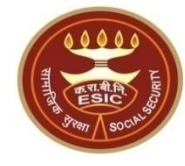

| Upcoming     History       No Upcoming appointment |               | ≡ монр           | TAUFIK  |
|----------------------------------------------------|---------------|------------------|---------|
| No Upcoming appointment                            |               | Upcoming         | History |
| on Menu option                                     |               | No Upcoming appo | intment |
|                                                    | n Menu option |                  |         |

**BOOK APPOINTMENTS** 

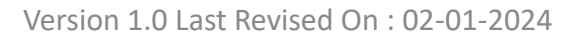

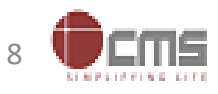

#### Aadhaar Seeding process by IP

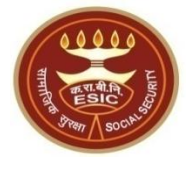

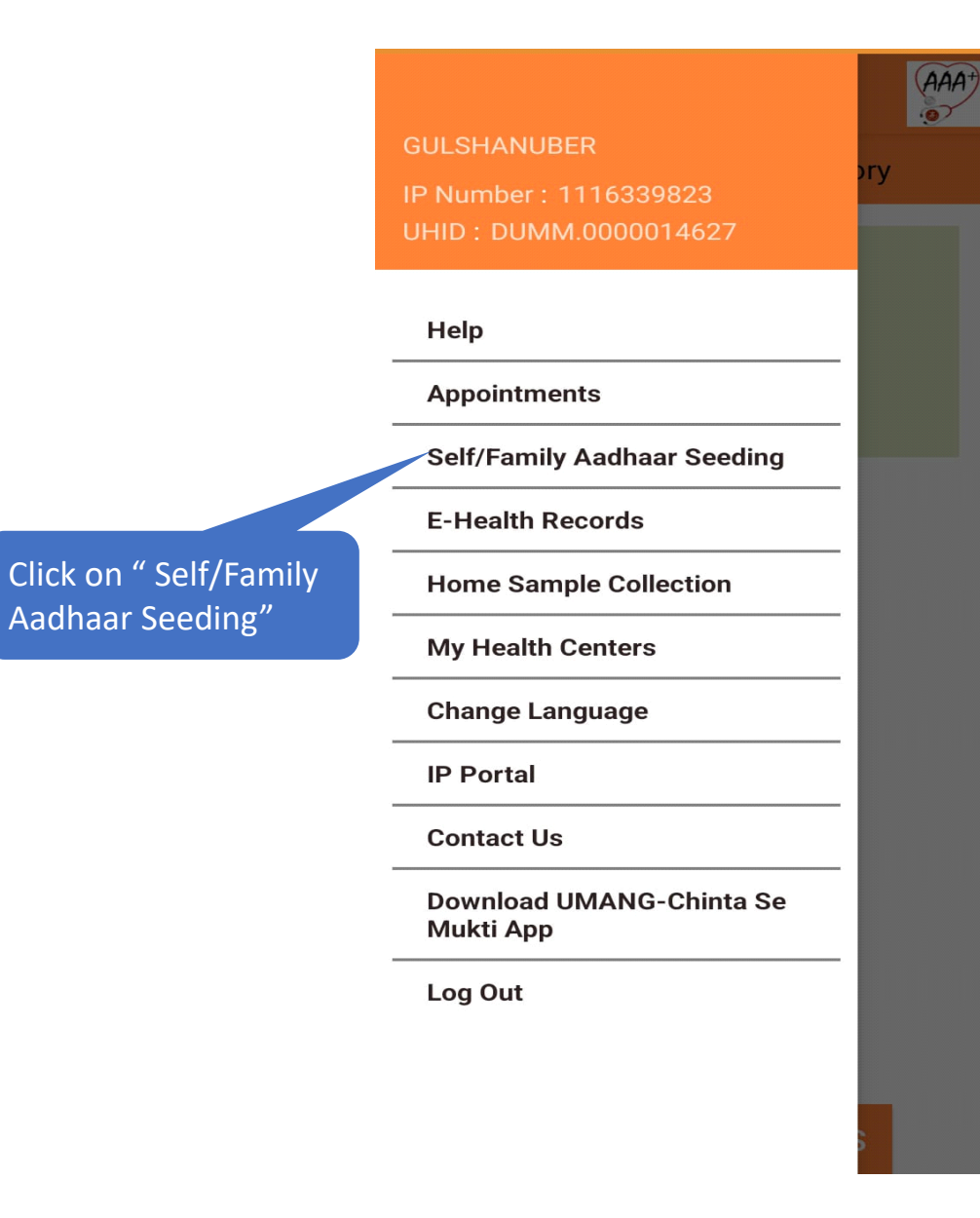

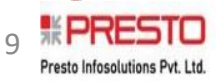

#### **Aadhaar Seeding for IP or their dependents**

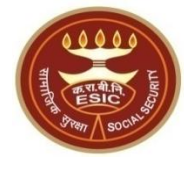

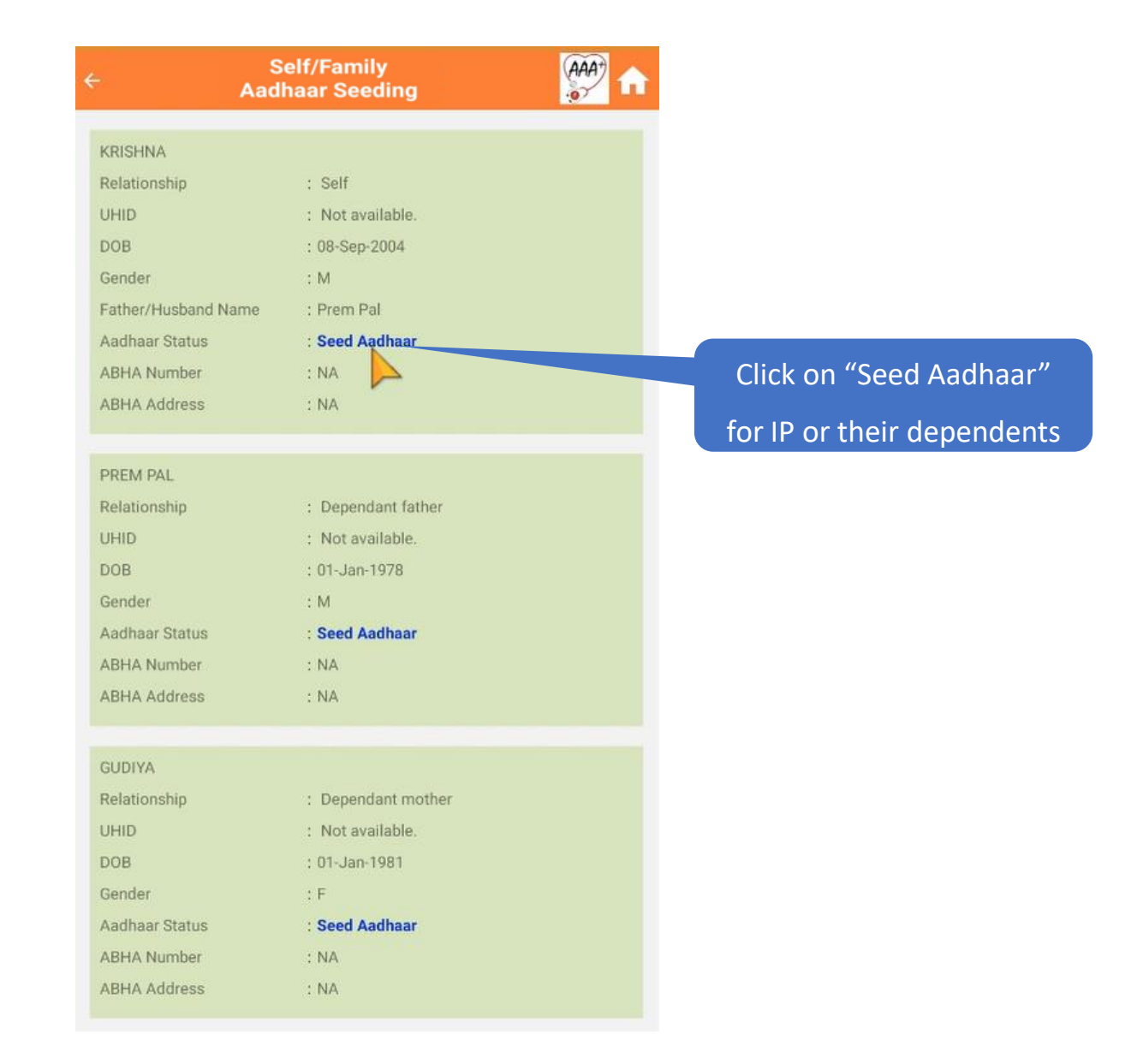

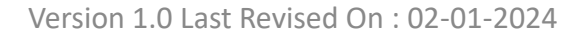

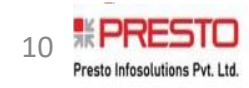

#### Enter Aadhaar No.

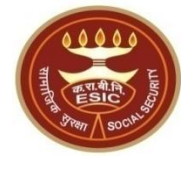

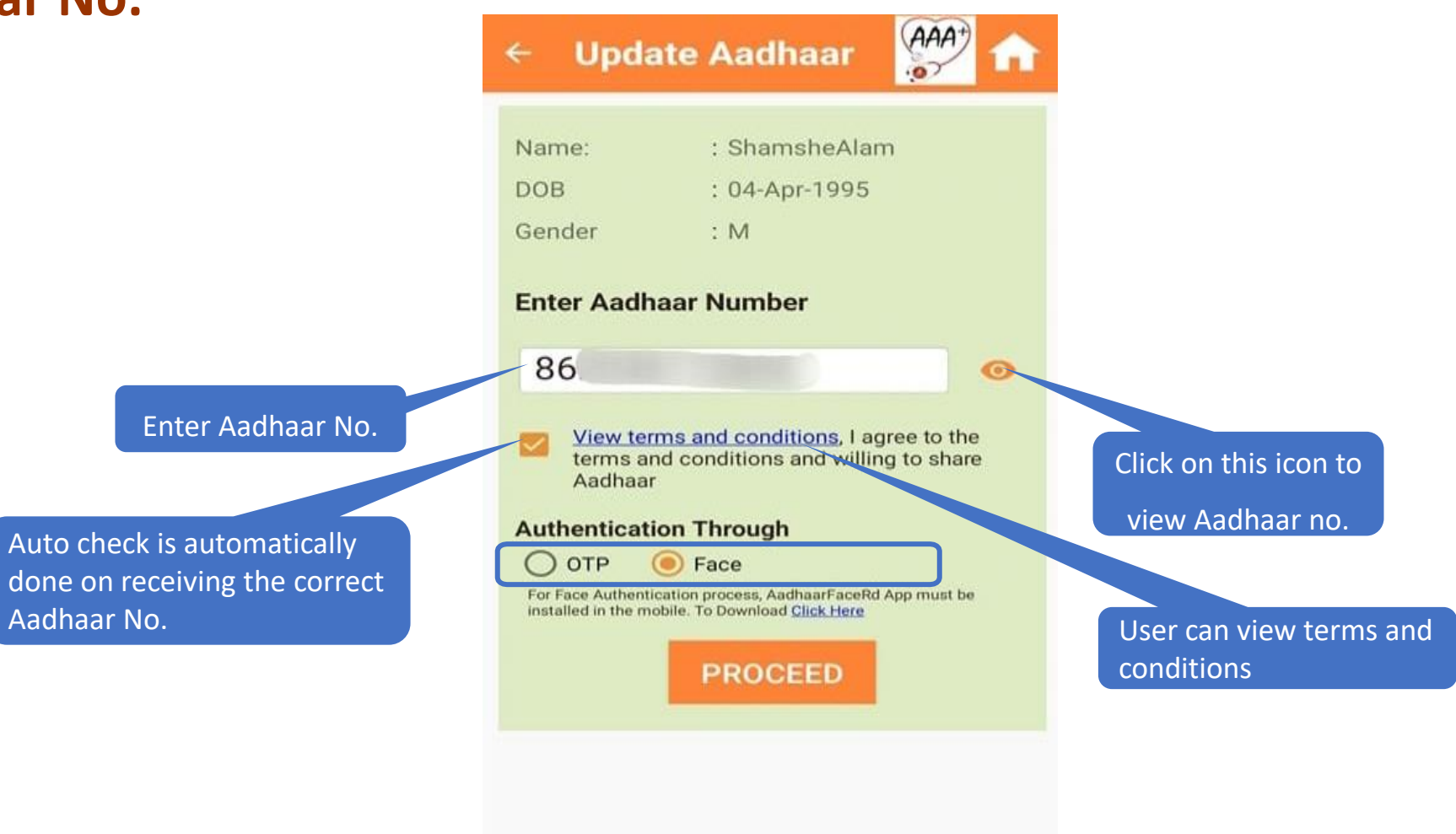

Note : User can proceed for the authentication process by clicking on "OTP" Or "Face"

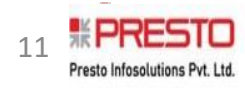

#### **Through OTP Authentication**

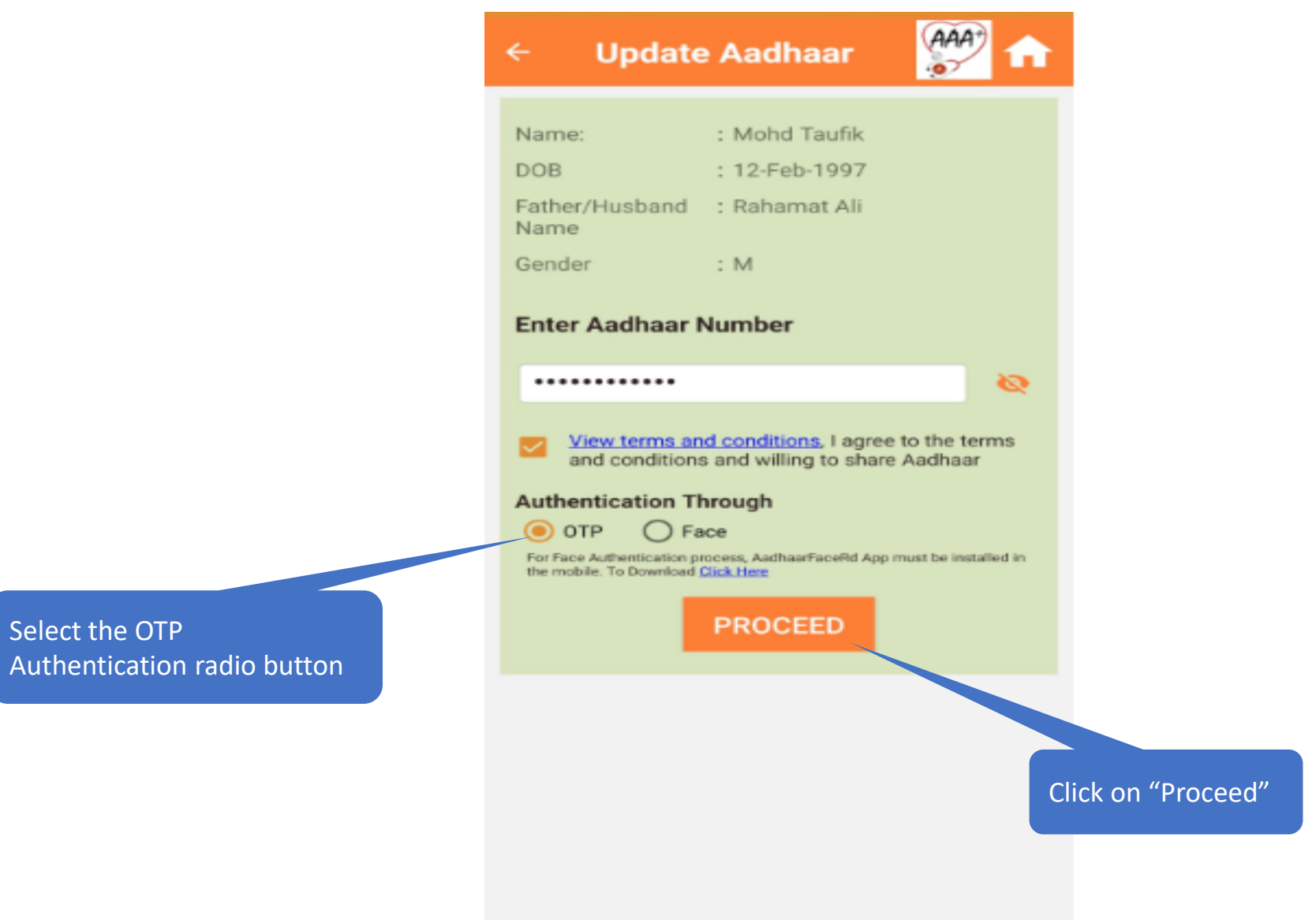

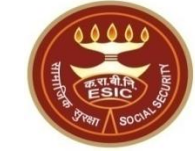

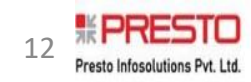

#### **Through OTP Authentication**

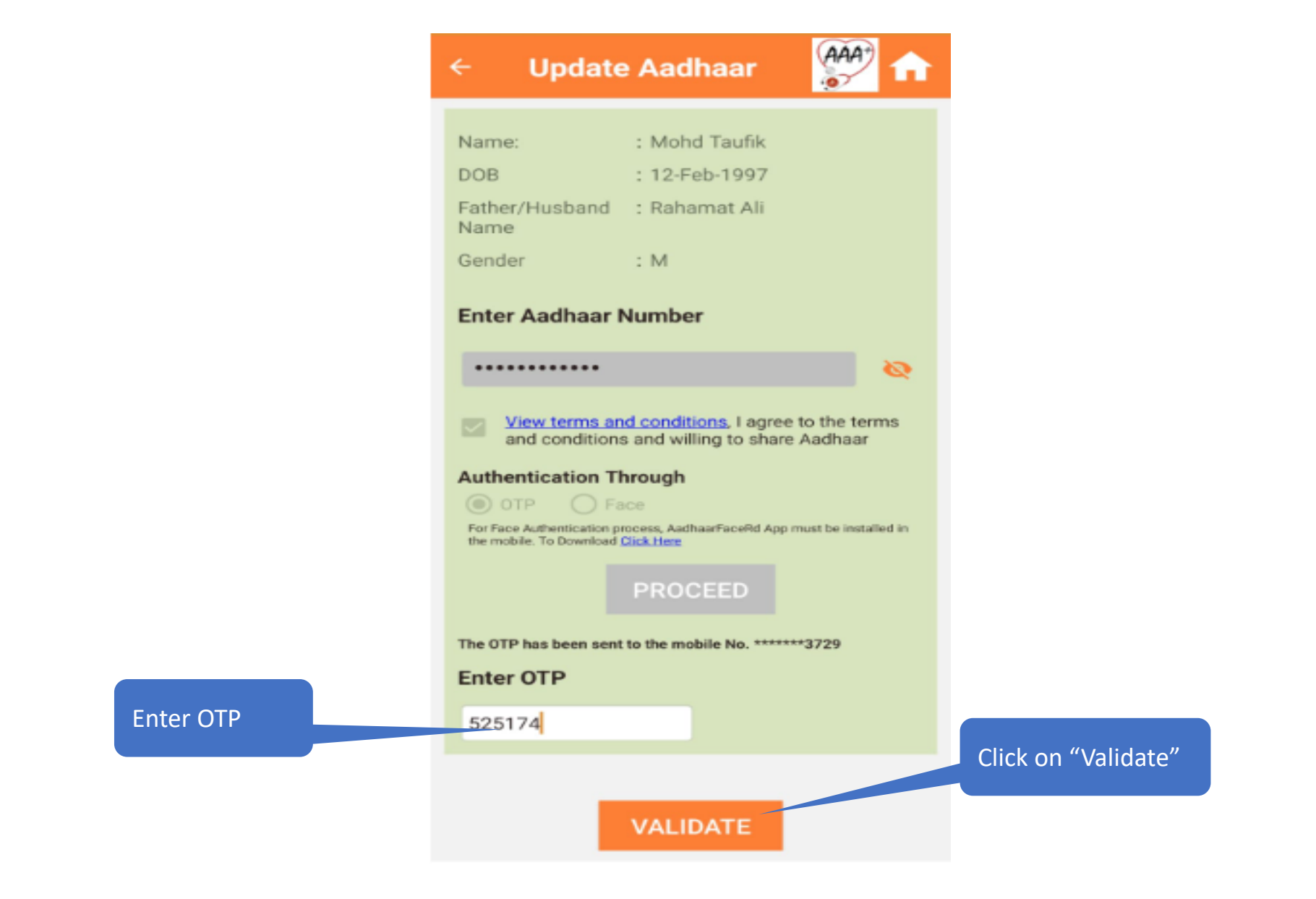

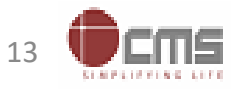

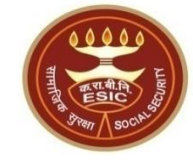

#### **Aadhaar details Validated successfully**

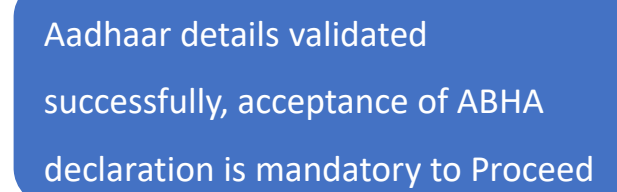

|                                                    | Up                                                                                                    | date Aadhaar                                                                                                    | AAA                                                                                                    |                                                            |                    |
|----------------------------------------------------|----------------------------------------------------------------------------------------------------|----------------------------------------------------------------------------------------------------|----------------------------------------------------------------------------------------------------|------------------------------------------------------------|--------------------|
| Name:<br>DOB<br>Father/<br>Gender                  | Husband Name                                                                                                    | : KRISHNA<br>: 08-Sep-2004<br>: Prem Pal<br>: M                                                                                                    |                                                                                                    |                                                            |                    |
| 939                                                | 7                                                                                                    | ns, I agree to the terms and cond                                                                                                    | tions and willing to                                                                                                    | ©<br>share                                                 |                    |
| ia<br>idu<br>pu<br>an<br>V<br>au<br>of<br>pu<br>wi | Aadhaar det<br>m voluntarily sharing<br>entification Authority<br>urpose of creating an /<br>id Ayushman Bharat H<br>use my Aadhaar num<br>thentication with UID.<br>Einancial and other Si<br>Financial and other Si<br>ripose. I understand ti<br>th NHA upon success | ABHA Declaration<br>Mathematical States of States of State | essfully !!!<br>ssued by the Unique<br>aphic information fr<br>number ("ABHA nu<br>ddress"). I authorize<br>thaar based<br>dhaar (Targeted Del<br>tot, 2016 for the afo<br>ails, or response of | e<br>or the<br>mber")<br>e NHA<br>ivery<br>resaid<br>"Yes" |                    |
|                                                    |                                                                                                    |                                                                                                    |                                                                                                    |                                                            | Click on "Proceed" |
|                                                    |                                                                                                    |                                                                                                    |                                                                                                    |                                                            |                    |

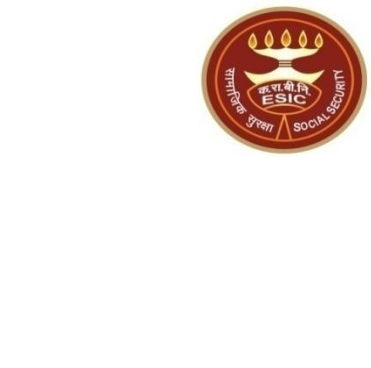

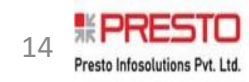

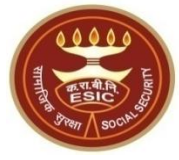

#### Aadhaar Seeded & ABHA Details generated successfully !!

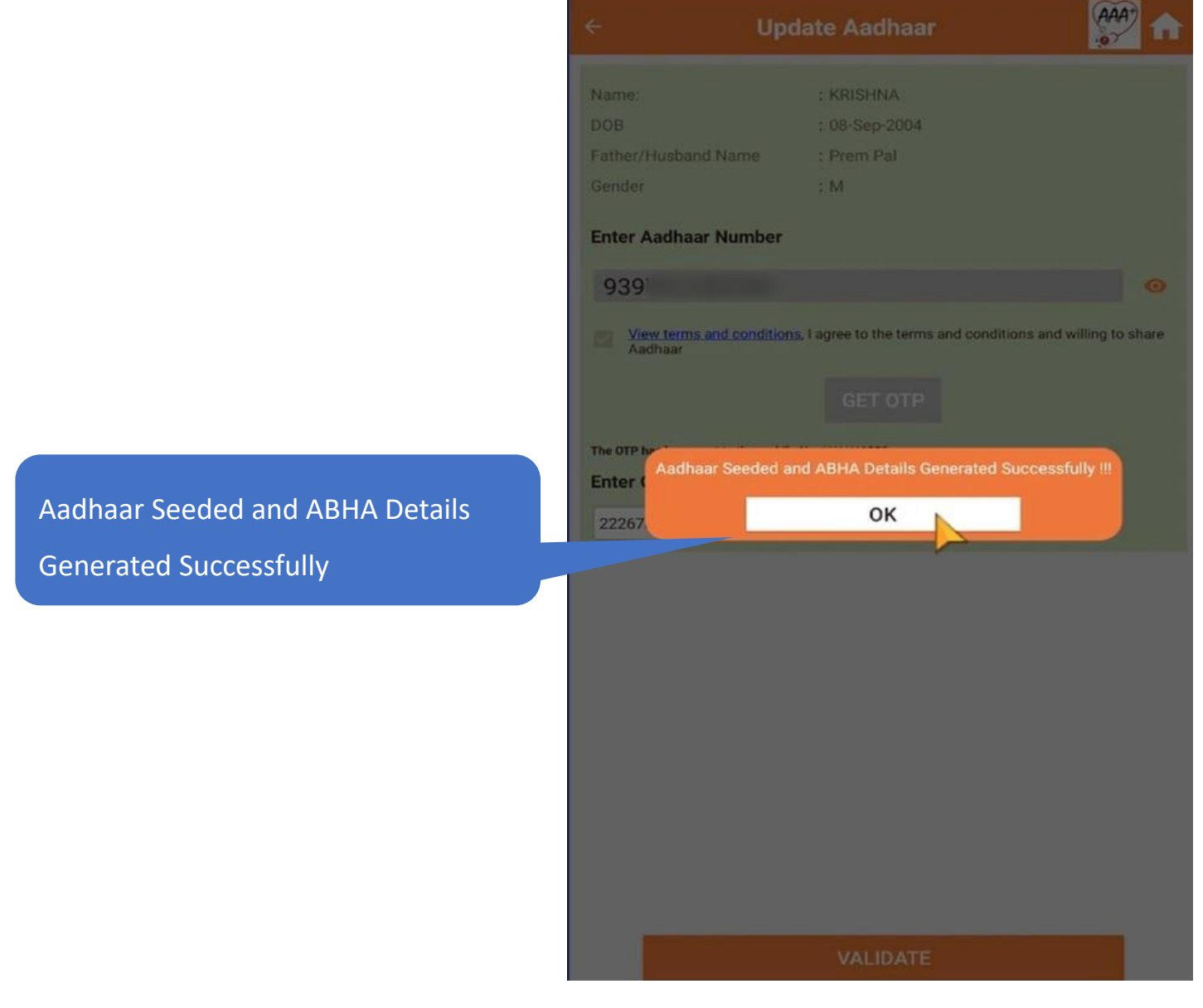

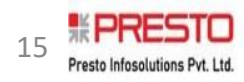

#### Aadhaar Seeded & ABHA Details are updated

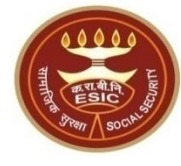

|                    | Self/Family<br>Aadhaar Seeding | AAA7 |   |                |
|--------------------|--------------------------------|------|---|----------------|
| KRISHNA            |                                |      |   |                |
| Relationship       | : Self                         |      |   |                |
| UHID               | : Not available.               |      |   |                |
| DOB                | : 08-Sep-2004                  |      |   |                |
| Gender             | : M                            |      |   |                |
| Father/Husband Nan | ne : Prem Pal                  |      |   |                |
| Aadhaar Status     | : Verified                     |      |   |                |
| ABHA Number        | : 91-5680-5335-1611            |      |   |                |
| ABHA Address       | : 91568 351611@abdm            |      |   |                |
|                    |                                |      | - | Details are up |
| PREM PAL           |                                |      |   |                |
| Relationship       | : Dependant father             |      |   | Successfu      |
| UHID               | : Not available.               |      |   |                |
| DOB                | : 01-Jan-1978                  |      |   |                |
| Gender             | : M                            |      |   |                |
| Aadhaar Status     | : Seed Aadhaar                 |      |   |                |
| ABHA Number        | : NA                           |      |   |                |
| ABHA Address       | : NA                           |      |   |                |
| GUDIYA             |                                |      |   |                |
| Relationship       | : Dependant mother             |      |   |                |
| UHID               | : Not available.               |      |   |                |
| DOB                | : 01-Jan-1981                  |      |   |                |
| Gender             | : F                            |      |   |                |
| Aadhaar Status     | : Seed Aadhaar                 |      |   |                |
| ABHA Number        | : NA                           |      |   |                |
| ARHA Address       | • NA                           |      |   |                |

Note : On successful Aadhaar seeding, Aadhaar Status will be reflected as "Verified".

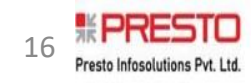

#### **Through Face Authentication**

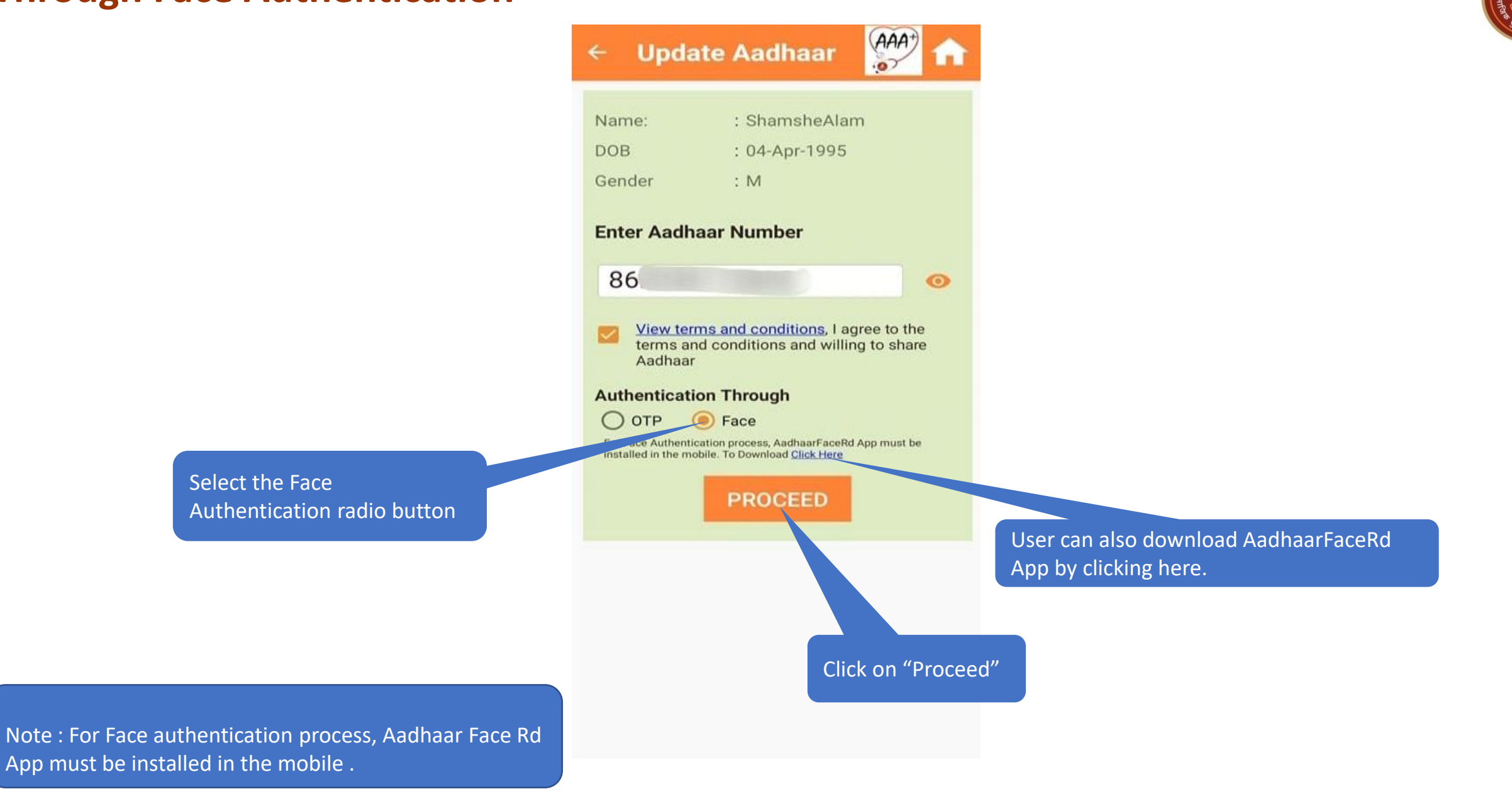

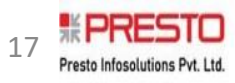

## For Authentication through "Face" : Guide Face Authentication

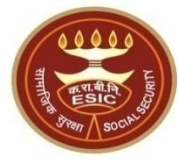

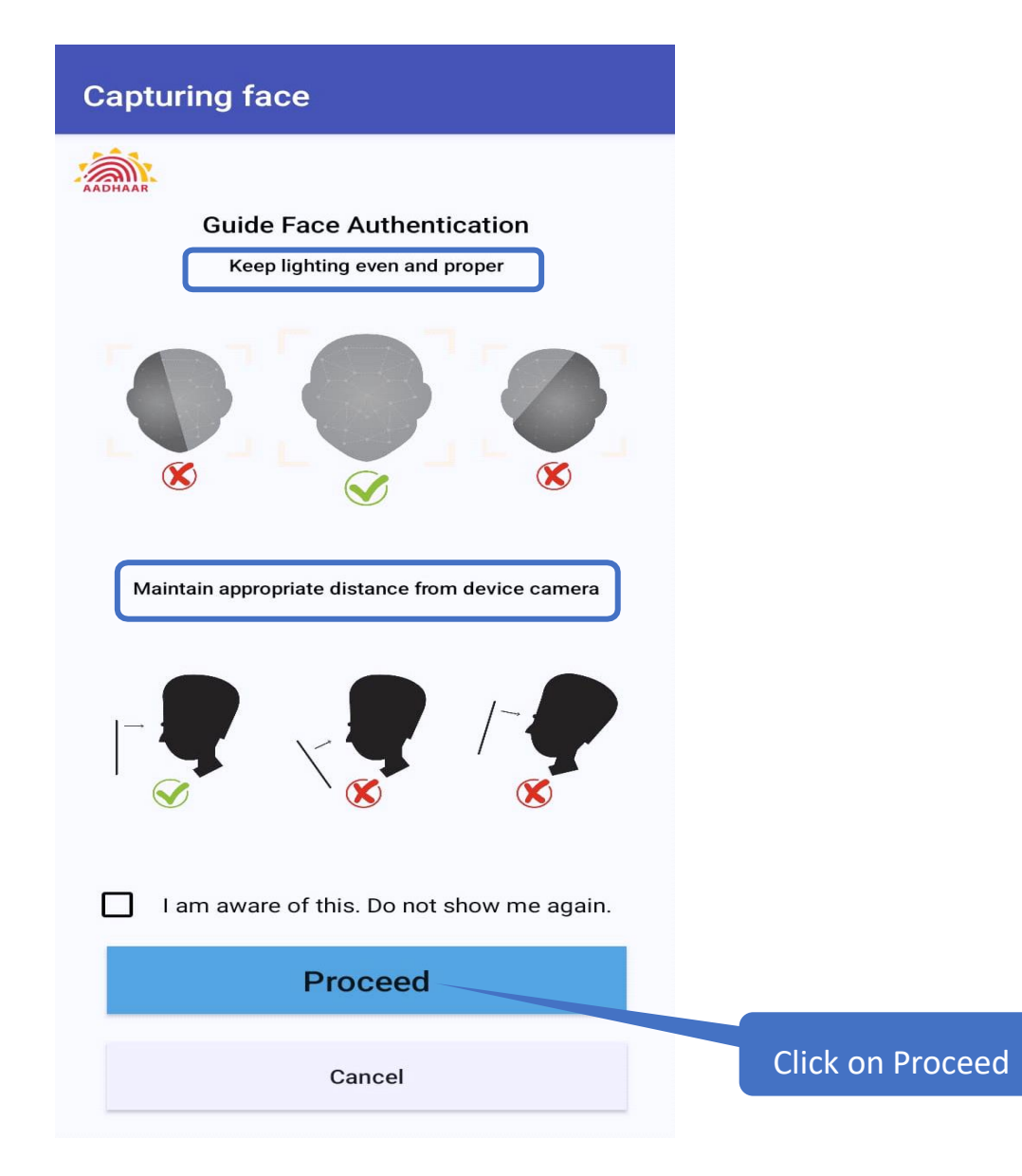

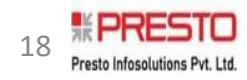

#### **Guide Face Authentication: Detecting face**

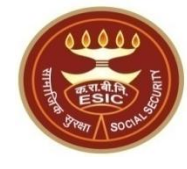

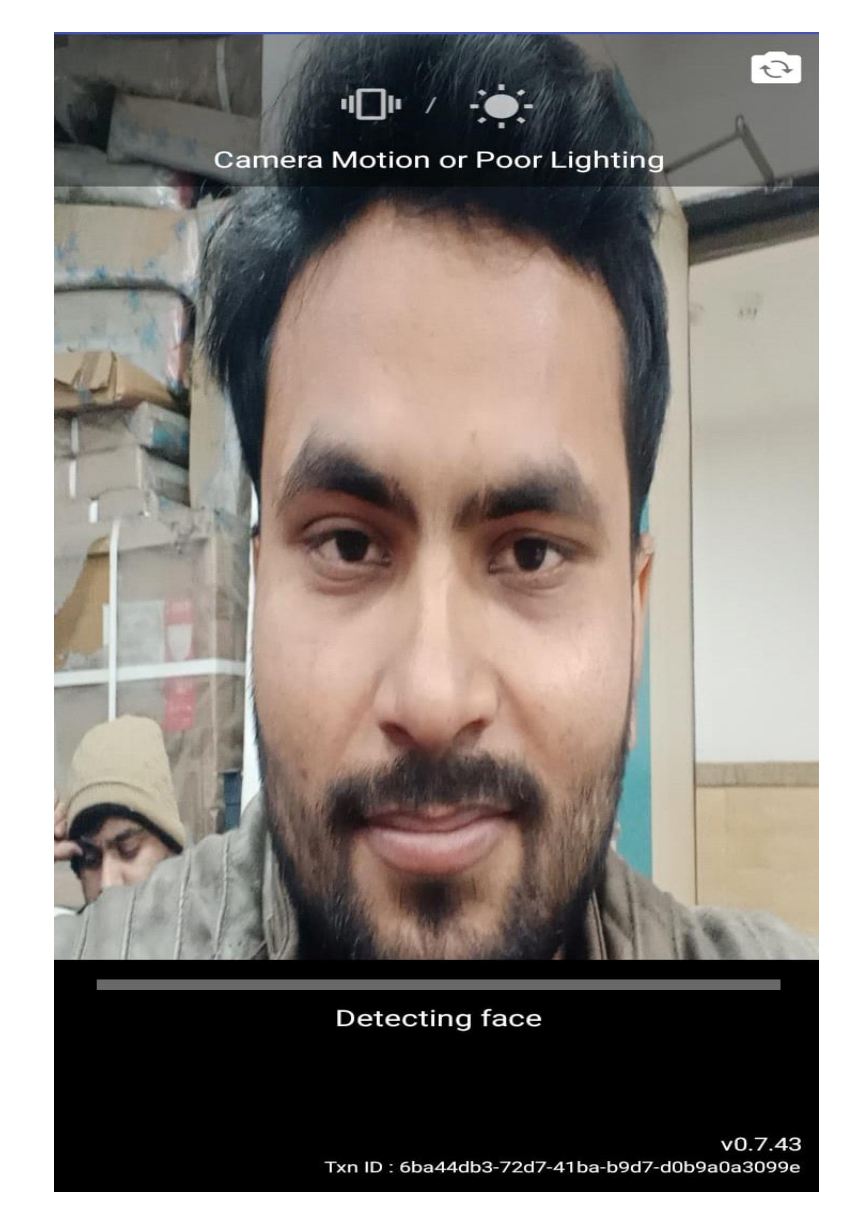

19 **FRESTO** Presto Infosolutions Pvt. Ltd.

#### **Image Capture processing**

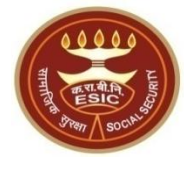

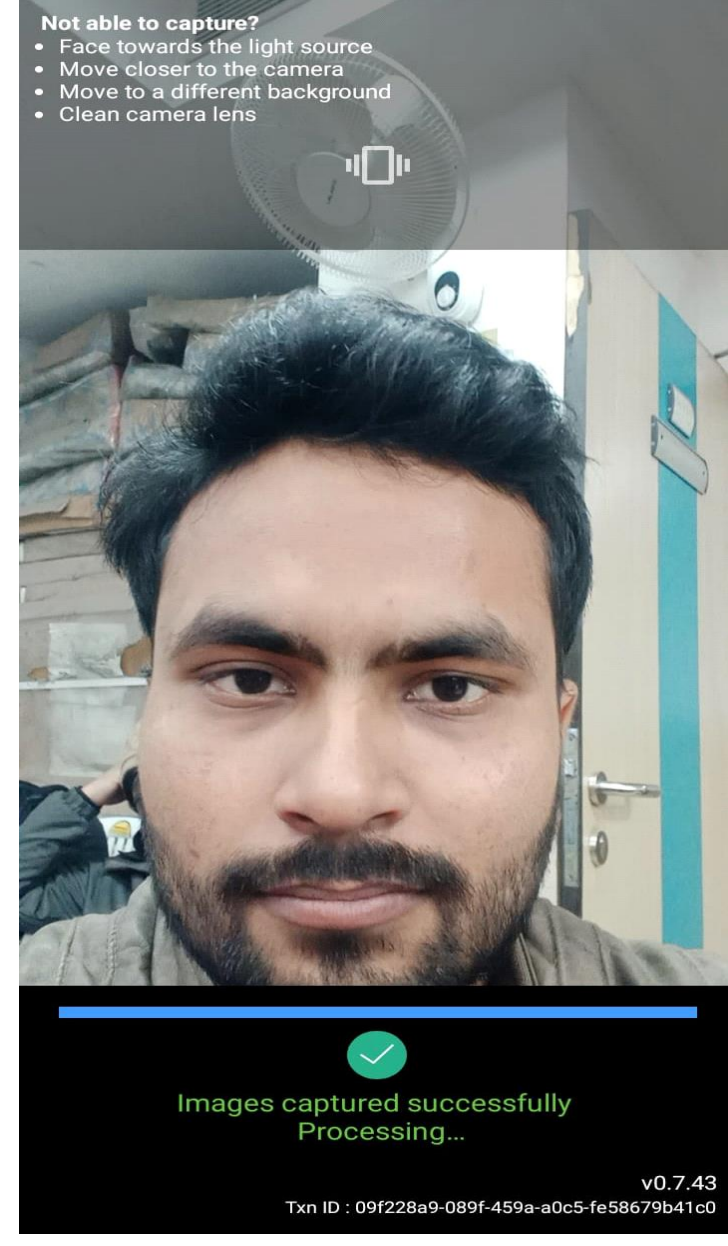

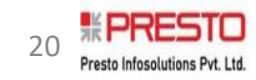

#### **Aadhaar details Validated successfully**

Aadhaar details validated successfully, acceptance of ABHA declaration is mandatory to Proceed

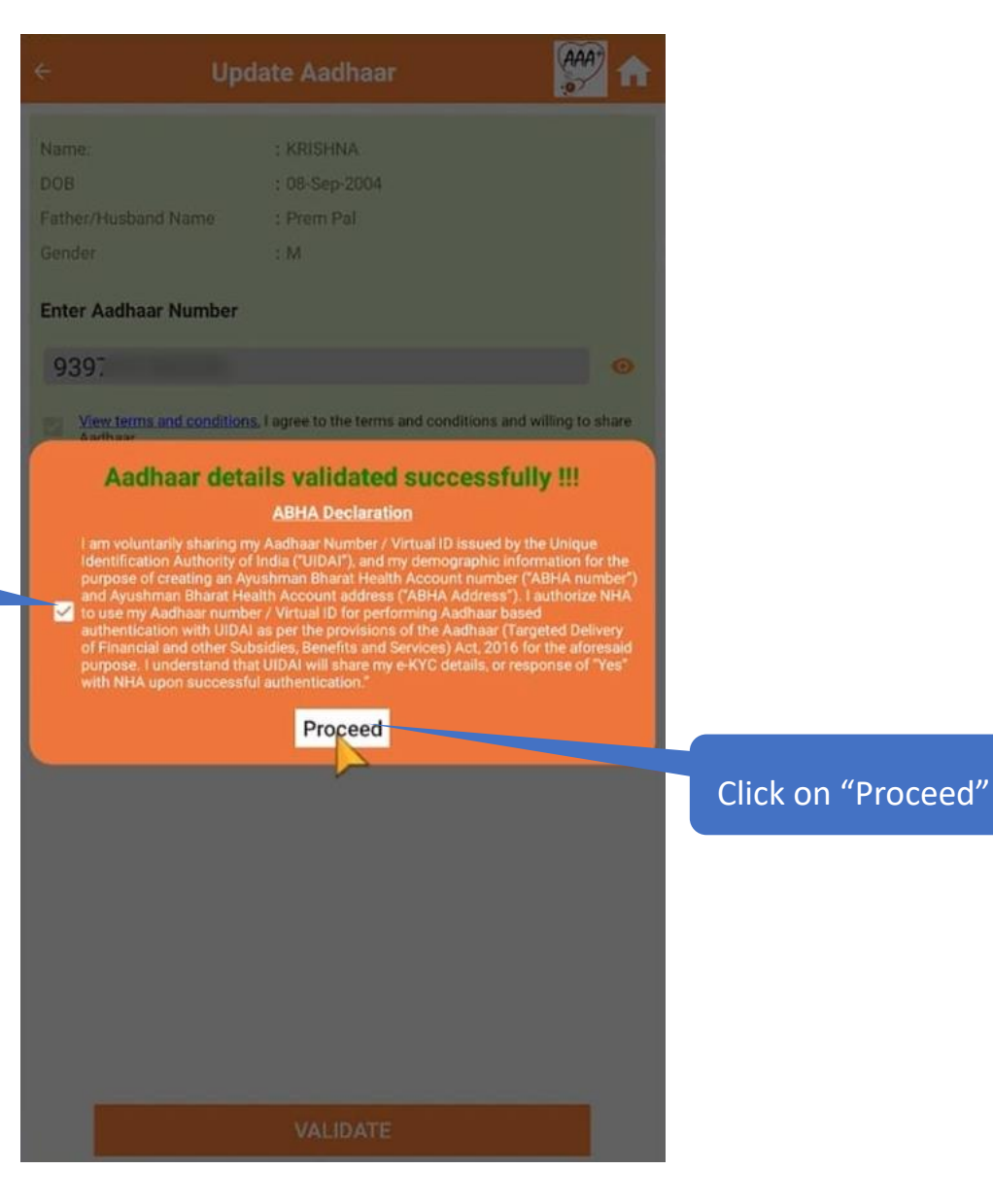

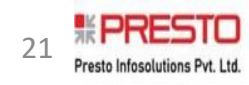

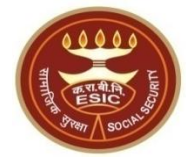

# HINGS STORY SOCK

## Aadhaar Seeded & ABHA Details generated successfully !!

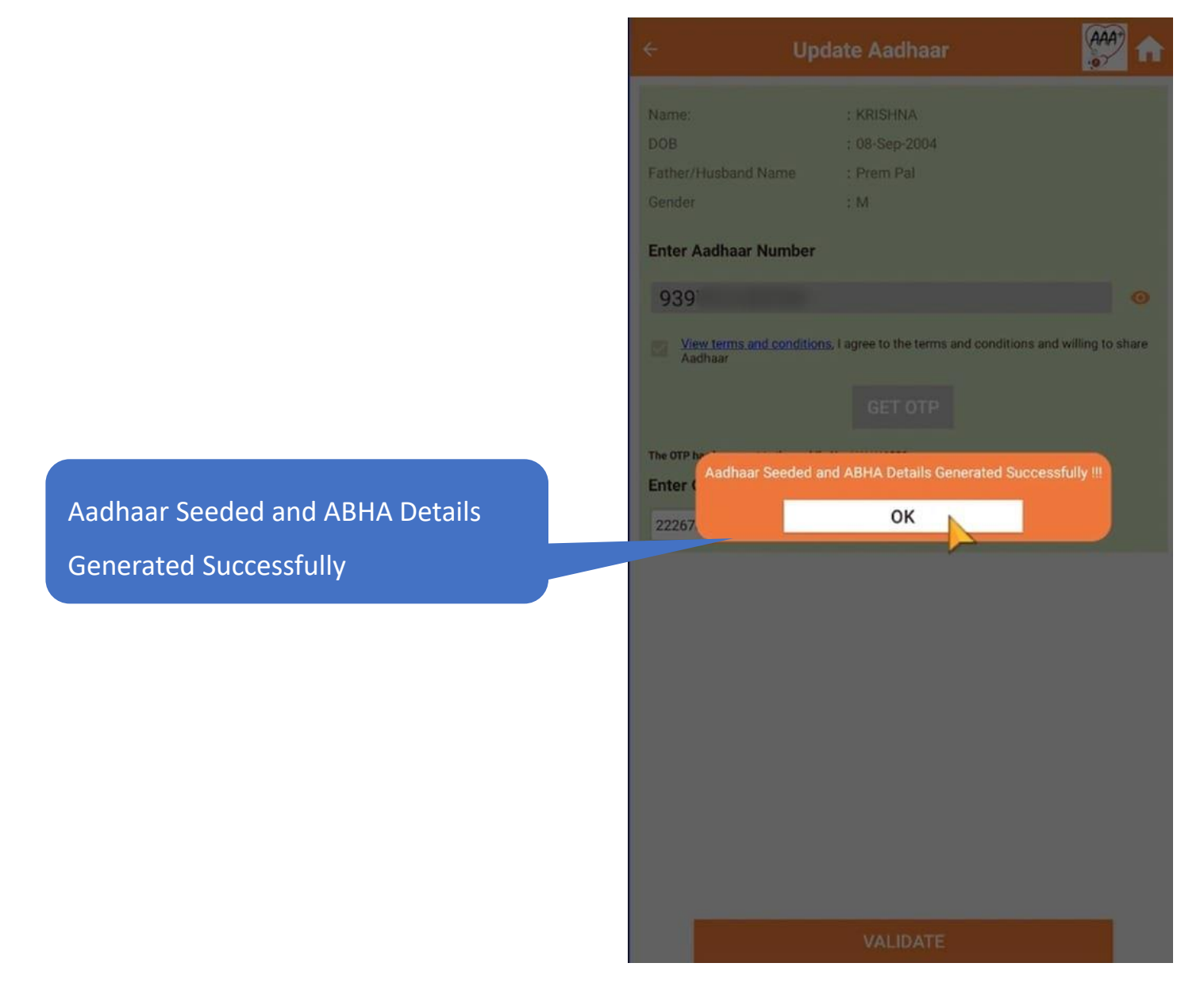

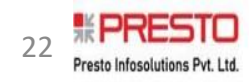

#### Aadhaar Seeded & ABHA Details are updated

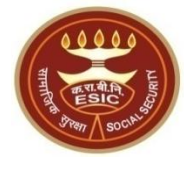

| 1.14               | Self/Family<br>Aadhaar Seeding |  |
|--------------------|--------------------------------|--|
| KRISHNA            |                                |  |
| Relationship       | : Self                         |  |
| UHID               | : Not available.               |  |
| DOB                | : 08-Sep-2004                  |  |
| Gender             | : M                            |  |
| Father/Husband Nan | ne : Prem Pal                  |  |
| Aadhaar Status     | : Verified                     |  |
| ABHA Number        | : 91-5680-5335-1611            |  |
| ABHA Address       | : 91568 351611@abdm            |  |
|                    |                                |  |
| PREM PAL           |                                |  |
| Relationship       | : Dependant father             |  |
| UHID               | : Not available.               |  |
| DOB                | : 01-Jan-1978                  |  |
| Gender             | : M                            |  |
| Aadhaar Status     | : Seed Aadhaar                 |  |
| ABHA Number        | : NA                           |  |
| ABHA Address       | : NA                           |  |
|                    |                                |  |
| GUDIYA             |                                |  |
| Relationship       | : Dependant mother             |  |
| UHID               | : Not available.               |  |
| DOB                | : 01-Jan-1981                  |  |
| Gender             | : F                            |  |
| Aadhaar Status     | : Seed Aadhaar                 |  |
| ABHA Number        | : NA                           |  |
| ABHA Address       | : NA                           |  |
|                    |                                |  |

Note : On successful Aadhaar seeding, Aadhaar Status will be reflected as "Verified".

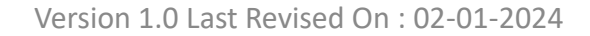

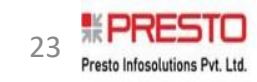

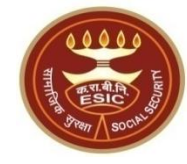

# In case, Mismatch between Personal/Demographic Details between UIDAI and ESIC

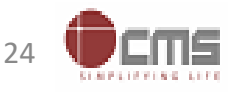

#### Mismatch : Personal/Demographic details between UIDAI and ESIC Data

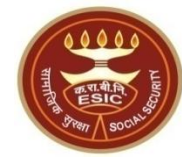

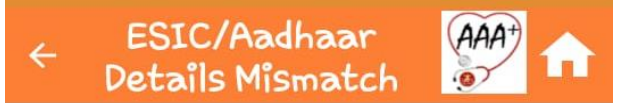

#### Alert!! There is mismatch in Personal/Demographic details between UIDAI and ESIC data.

I am verifying and giving consent for updation of ESIC details as per correct and up to date details received from UIDAI" Online system will display comparative details From ESIC and UIDAI in tabular form as

|                            | Details in              |                      |  |  |
|----------------------------|-------------------------|----------------------|--|--|
|                            | ESIC                    | UIDAI                |  |  |
| Name                       | Shaik Saddam<br>Hussain | Goutham<br>Beemreddy |  |  |
| DOB                        | 07-08-1996              | 06-09-1988           |  |  |
| Gender                     | М                       | м                    |  |  |
| Father/<br>Husband<br>Name | ShaikKhajaHussa<br>in   | RamReddy             |  |  |

#### ABHA Declaration

I am voluntarily sharing my Aadhaar Number / Virtual ID issued by the Unique Identification Authority of India ("UIDAI"), and my demographic

PROCEED-

Mismatch between Personal/Demographic details between UIDAI and ESIC Data

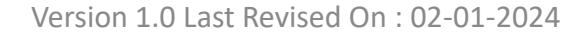

**Click on Proceed** 

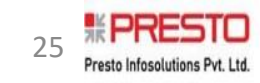

#### **Mismatch : Insured Person details**

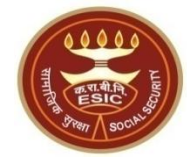

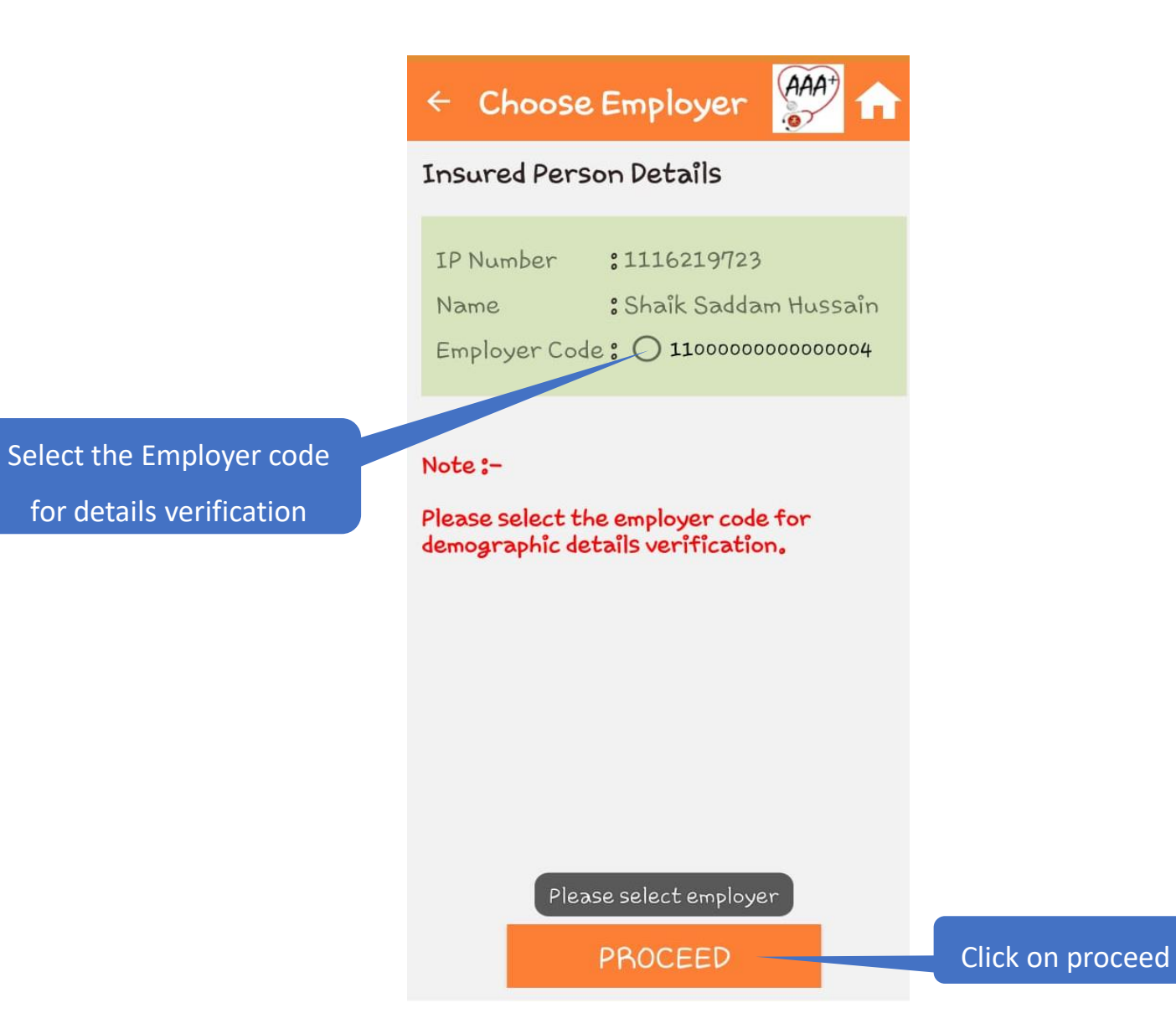

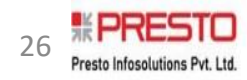

#### **Mismatch : Insured Person details**

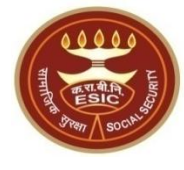

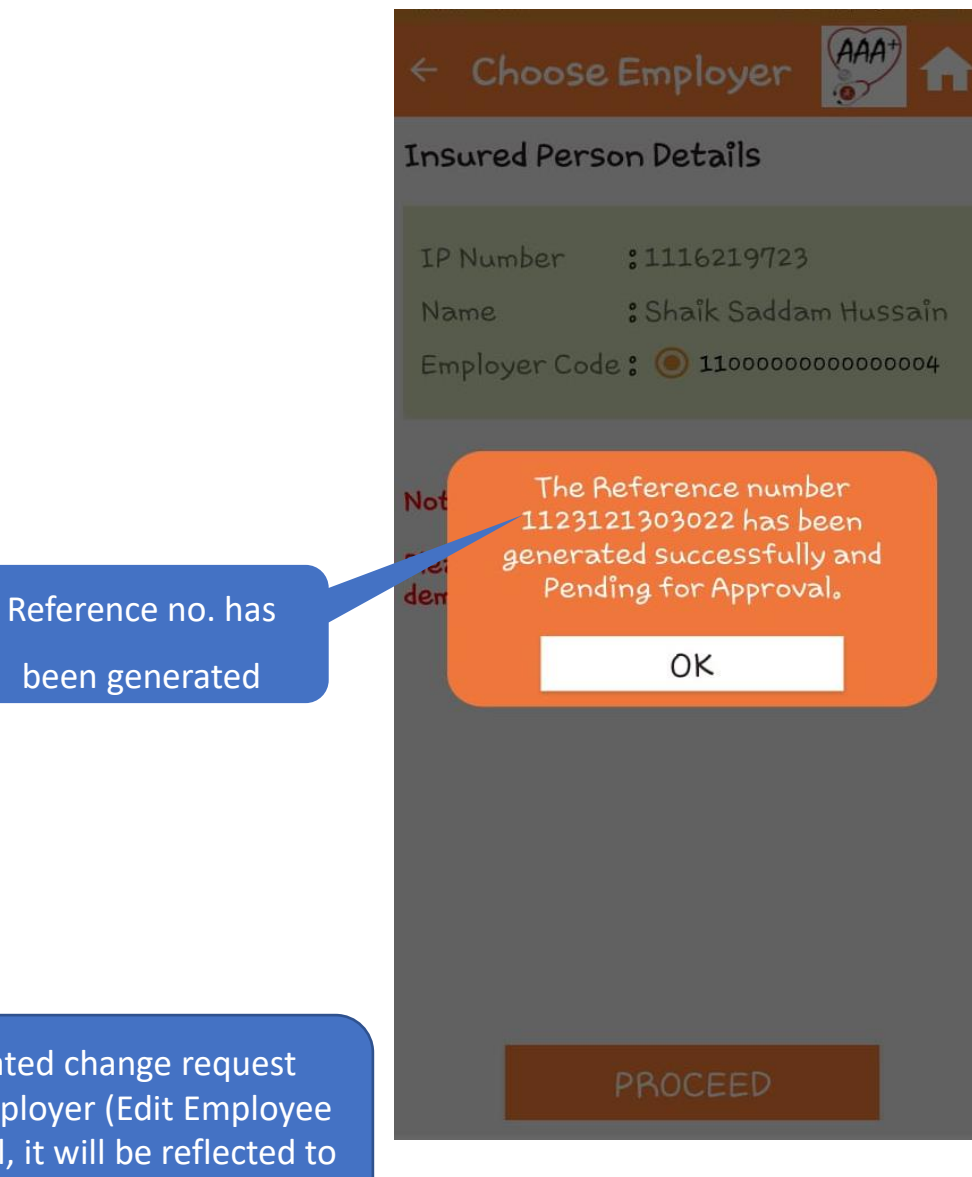

Note : In case of mismatch, generated change request will be reflected in the login of employer (Edit Employee Workflow) . Based on the approval, it will be reflected to the tagged Branch Office for approval.

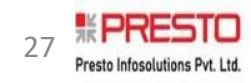

#### **Mismatch : Dependent details pending for approval**

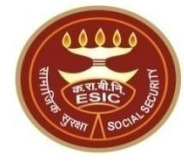

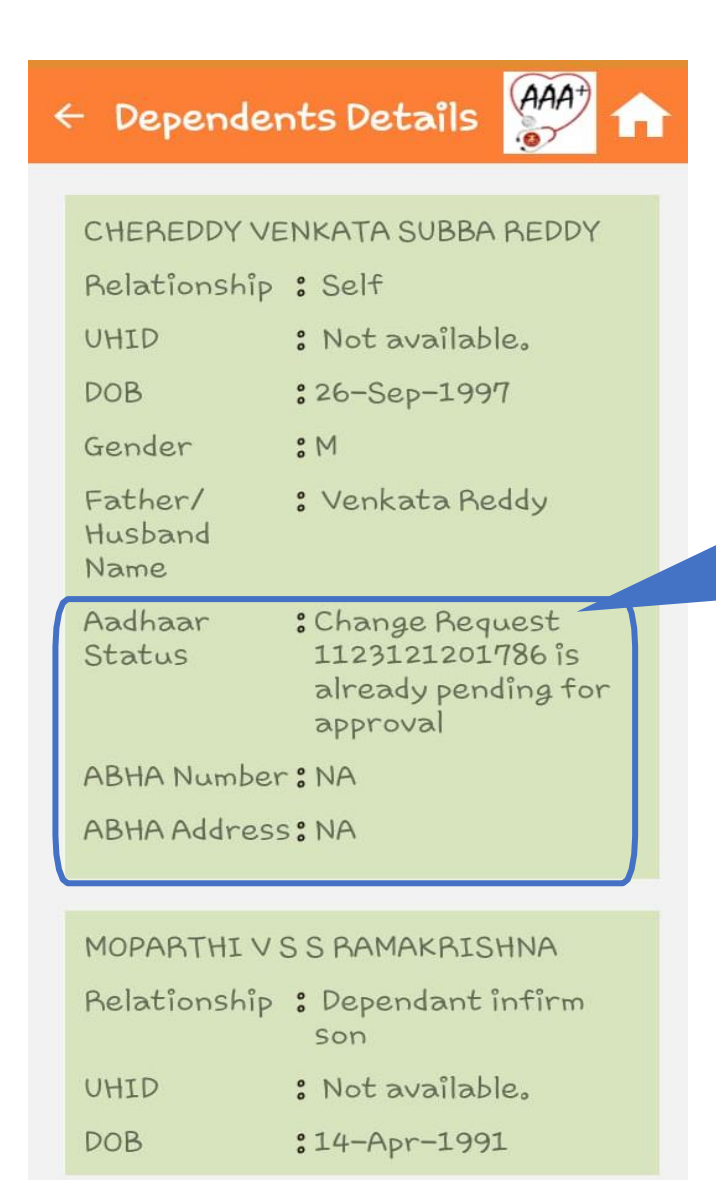

Note : In case of mismatch, generated change request will be reflected in the login of employer (Edit Employee Workflow) . Based on the approval it will be reflected to the tagged Branch Office for approval process.

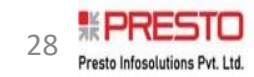

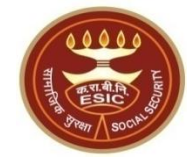

# In case, only DOB details is a mismatch between UIDAI and ESIC

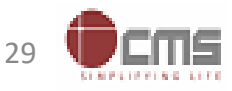

#### **Mismatch Condition : DOB details Mismatch**

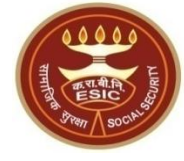

#### ← ESIC/Aadhaar 🚮 👬 🏫 Details Mismatch

#### Alert!! There is mismatch in Personal/Demographic details between UIDAI and ESIC data.

I am verifying and giving consent for updation of ESIC details as per correct and up to date details received from UIDAI" Online system will display comparative details From ESIC and UIDAI in tabular form as

|        | Details in                         |                                    |  |  |
|--------|------------------------------------|------------------------------------|--|--|
|        | ESIC                               | UIDAI                              |  |  |
| Name   | Chereddy<br>Venkata Subba<br>Reddy | Chereddy<br>Venkata Subba<br>Reddy |  |  |
| DOB    | 13-12-1997                         | 1997                               |  |  |
|        |                                    | Select DOB                         |  |  |
| Gender | М                                  | М                                  |  |  |

ABHA Declaration

I am voluntarily sharing my Aadhaar Number / Virtual ID issued by the Unique Identification Authority of India ("UIDAI"), and my demographic information for the purpose of creating

#### Click on select DOB

In DOB, only the year is mentioned

Note : If during Aadhar number generation, DOB is declared then only Year of birth will reflect from UIDAI.

PROCEED

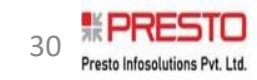

## Add DOB details

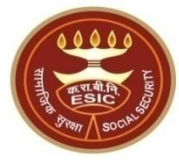

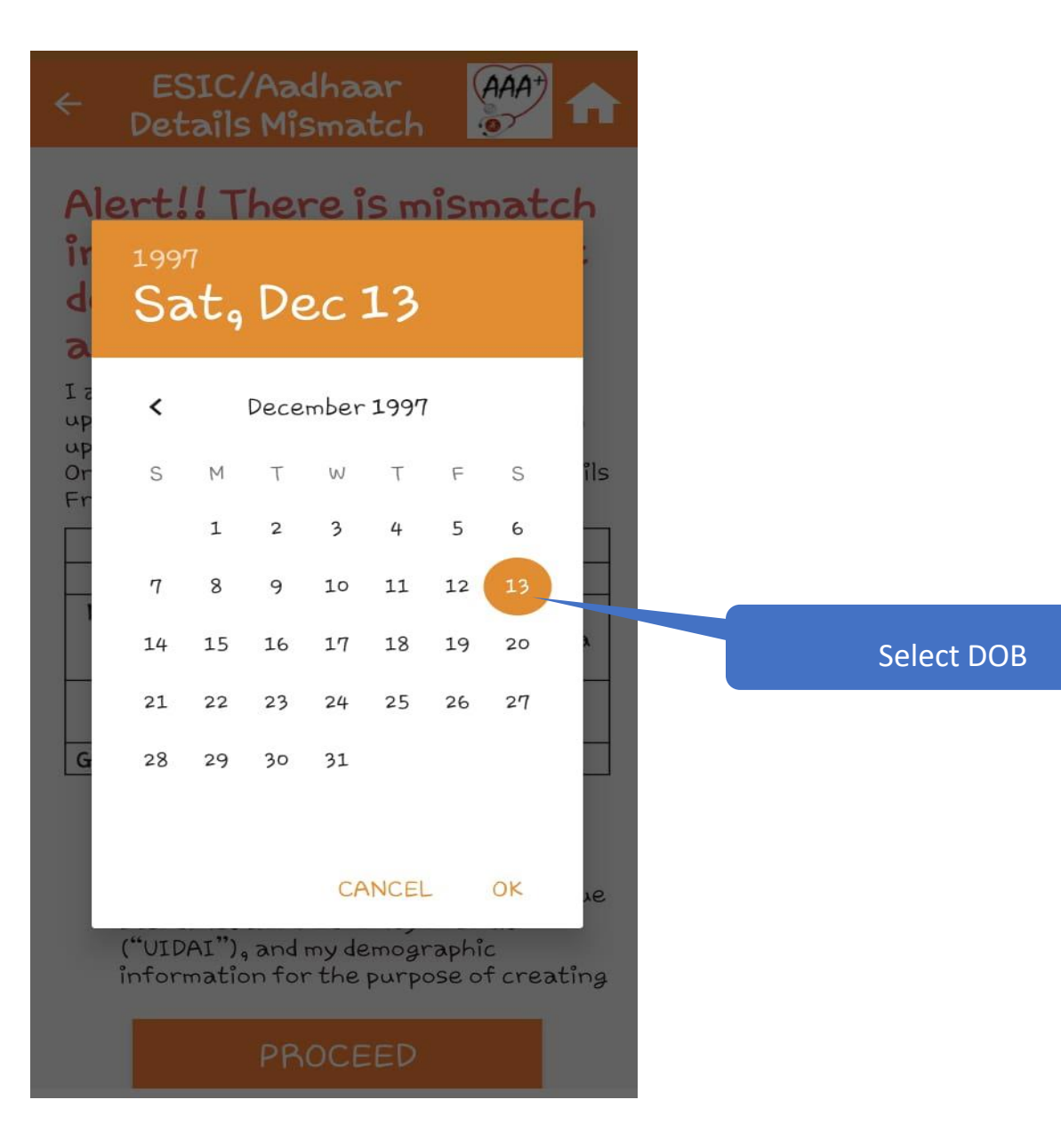

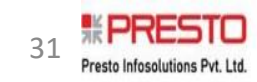

#### **DOB details**

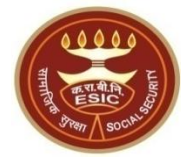

← ESIC/Aadhaar Details Mismatch

I am verifying and giving consent for updation of ESIC details as per correct and up to date details received from UIDAI" Online system will display comparative details From ESIC and UIDAI in tabular form as

|        | Details in                         |                                    |  |  |
|--------|------------------------------------|------------------------------------|--|--|
|        | ESIC                               | UIDAI                              |  |  |
| Name   | Chereddy<br>Venkata Subba<br>Reddy | Chereddy<br>Venkata Subba<br>Reddy |  |  |
| DOB    | 13-12-1997                         | 13-12-1997                         |  |  |
| Gender | М                                  | M                                  |  |  |

All Personal/Demographic details between UIDAI and ESIC Data are matching

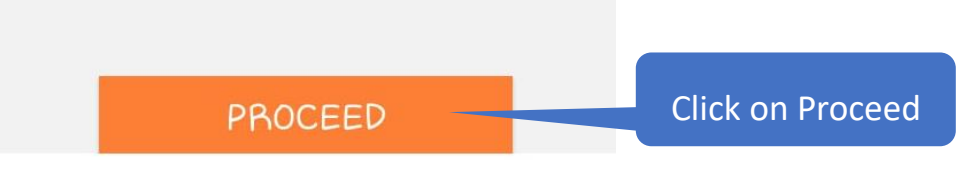

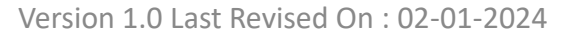

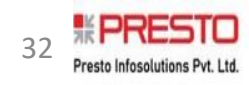

#### **DOB Declaration**

HINTON BIOL

|   |                                                   | ESIC/Aadhaan<br>Details Mismato                                                                                           | ch (AAA)                                                                  |               |  |  |
|---|---------------------------------------------------|----------------------------------------------------------------------------------------------------|---------------------------------------------------------------------------|---------------|--|--|
|   | I am ve<br>updatio<br>up to d<br>Online<br>From E | erifying and giving co<br>on of ESIC details as<br>ate details received<br>system will display co<br>SIC and UIDAI in tab | onsent for<br>per correct<br>from UIDAI"<br>omparative d<br>oular form as | and<br>etails |  |  |
|   | Details in                                        |                                                                                                    |                                                                           |               |  |  |
|   |                                                   | ESIC                                                                                                    | UIDAI                                                                     |               |  |  |
|   | Name                                              | e Chereddy                                                                                                    | Cheredo                                                                   | ly l          |  |  |
| 5 | -0                                                | her Date and Month<br>may be subjected to<br>the time of delivery<br>OK                                                   | declared his<br>of Birth whic<br>verification<br>of services              | ;h<br>at      |  |  |
|   |                                                   |                                                                                                    |                                                                           |               |  |  |
|   |                                                   |                                                                                                    |                                                                           |               |  |  |

Acceptance on the declaration is

mandatory for proceeding

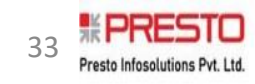

#### **Aadhaar details Validated successfully**

Aadhaar details validated successfully, acceptance of ABHA declaration is mandatory to Proceed ESIC/Aadhaar (AAA)

#### Aadhaar details validated successfully !!!

ABHA Declaration

I am voluntarily sharing my Aadhaar Number / Virtual ID issued by the Unique Identification Authority of India ("UIDAI"), and my demographic information for the purpose of creating an Ayushman Bharat Health Account number ("ABHA number") and Ayushman Bharat Health Account address ("ABHA Address"). I authorize NHA to use my Aadhaar number / Virtual ID for performing Aadhaar based authentication with UIDAI as per the provisions of the Aadhaar (Targeted Delivery of Financial and other Subsidies, Benefits and Services) Act, 2016 for the aforesaid purpose. I understand that UIDAI will share my e-KYC details, or response of "Yes" with NHA upon successful authentication."

Proceed

PROCEED

Click on "Proceed"

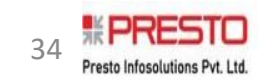

#### Aadhaar Seeded & ABHA Details generated successfully !!

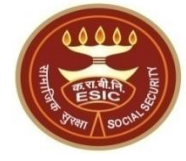

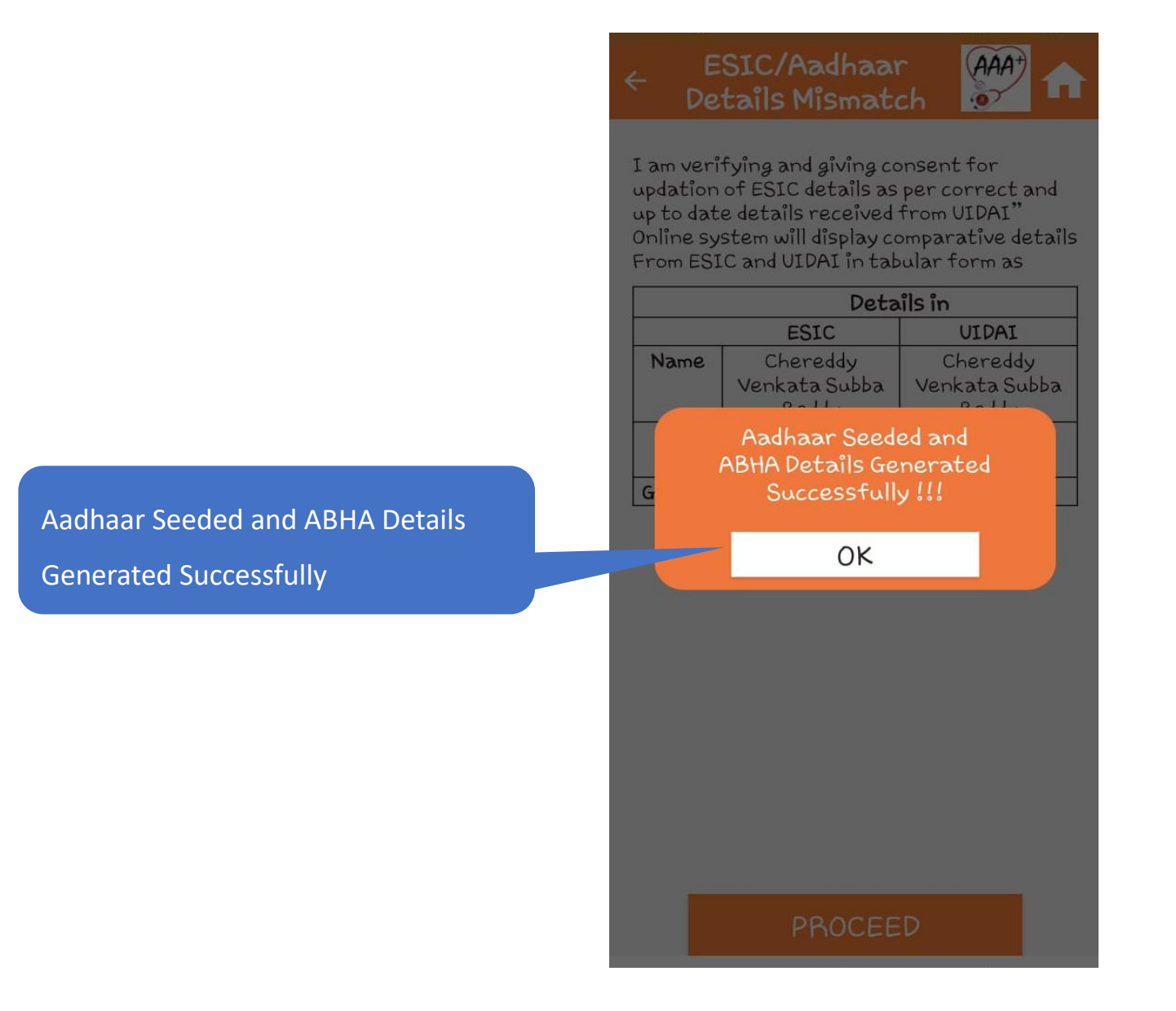

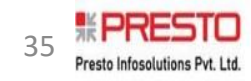

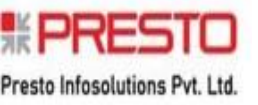

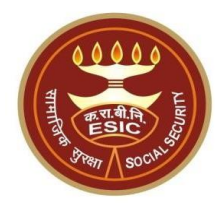

# **Thank You**